# 北京志强视觉科技发展有限公司

http://www.51camera.com.cn

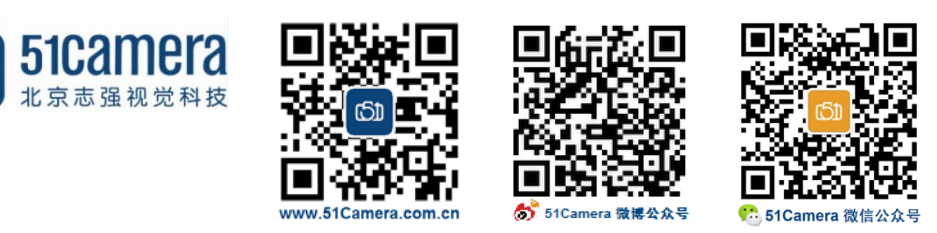

## Teledyne Dalsa GigE 相机

# 如何监测图像是否丢失?

## 目录

| 第一步:                                         | 打开Sapera Monitor | 1 |
|----------------------------------------------|------------------|---|
| 第二步:                                         | 参数设置             | 1 |
| <i>,</i> ,,,,,,,,,,,,,,,,,,,,,,,,,,,,,,,,,,, |                  | _ |

### 第一步: 打开 Sapera Monitor

单击开始菜单 / Teledyne DALSA / Sapera LT / Sapera Monitor,如下图所示:

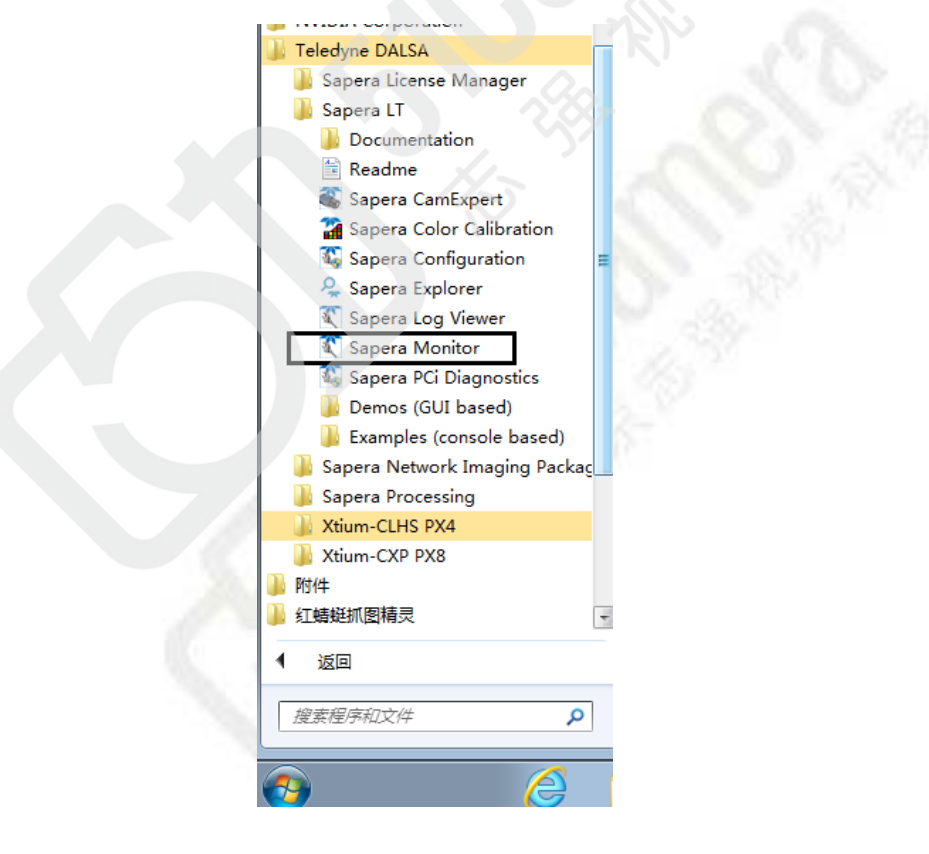

### 第二步:参数设置

1、选择需要监测的相机设备

#### 北京志强视觉科技发展有限公司

http://www.51camera.com.cn

| 🔇 Sapera Monitor                                                                                                    |         |                           |           |       |       |  |
|----------------------------------------------------------------------------------------------------|---------|---------------------------|-----------|-------|-------|--|
| File View Event Control Help                                                                                                    |         |                           |           |       |       |  |
| The second second secon |         |                           |           |       |       |  |
|                                                                                                    | Enabled | Description               | Туре      | Count | Alert |  |
| 🚛 👔 S1117686                                                                                                    | X No    | FrameStart                | AcqDevice | 0     |       |  |
|                                                                                                    | 🗶 No    | ExposureStart             | AcqDevice | 0     |       |  |
|                                                                                                    | 🗶 No    | ExposureEnd               | AcqDevice | 0     |       |  |
|                                                                                                    | 🗶 No    | AcquisitionStartNextValid | AcqDevice | 0     |       |  |
|                                                                                                    | 🗶 No    | ValidFrameTrigger         | AcqDevice | 0     |       |  |
|                                                                                                    | 🗶 No    | InvalidFrameTrigger       | AcqDevice | 0     |       |  |
|                                                                                                    | × No    | ImageLost                 | AcqDevice | 0     |       |  |
|                                                                                                    | 🗴 No    | eventsOverflow            | AcqDevice | 0     |       |  |
|                                                                                                    |         |                           |           |       |       |  |
|                                                                                                    |         |                           |           |       |       |  |
|                                                                                                    |         |                           |           |       |       |  |
|                                                                                                    |         |                           |           |       |       |  |
|                                                                                                    |         |                           |           |       |       |  |

#### 2、设置参数想要监测的数据

| Enabled | Description               | Туре      | Count | Alert     |
|---------|---------------------------|-----------|-------|-----------|
| 🗴 No    | FrameStart                | AcqDevice | 0     | 帧开始       |
| 🖉 Yes   | ExposureStart             | AcqDevice | 350   | 曝光开始      |
| 🗶 No    | ExposureEnd               | AcqDevice | 0     | 曝光结束      |
| 🗶 No    | AcquisitionStartNextValid | AcqDevice | 0     | 采集开始下一个有效 |
| 🗶 No    | ValidFrameTrigger         | AcqDevice | 0     | 有效帧触发     |
| 🗶 No    | InvalidFrameTrigger       | AcqDevice | 0     | 无效帧触发     |
| 🖉 Yes   | ImageLost                 | AcqDevice | 0     | 图像丢失      |
| Yes     | eventsOverflow            | AcqDevice | 0     | 事件超流      |

根据需求选择需要监测的数据,右键点击 Enable Event 激活监测。

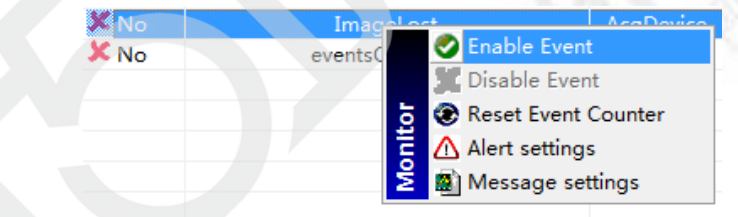

注意:只有相机处于 Grab 采集的情况下监测才有效。

| 联系我们: | 北京志强视觉科技发展有限公司 |                          |  |
|-------|----------------|--------------------------|--|
|       | 电话 <b>:</b>    | +86 (010) 80482120       |  |
|       | 传真:            | +86 (010) 80483130       |  |
|       | 邮箱:            | 51camera@51camera.com.cn |  |

网址: www.51camera.com.cn

网址: